1. IEEE Xplore Digital Library (<u>https://ieeexplore.ieee.org/</u>) トップ画面で、「Institutional Sign in」を クリックします。

| IEEE.org   IEEE Xplore   IEEE-SA   IEEE Spectrum   More Sites        | SUBSCRIBE Cart Create Account Personal Sign In |
|----------------------------------------------------------------------|------------------------------------------------|
| IEEE Xplore <sup>®</sup> Browse ~ My Settings ~ Help ~ Institutional | ign In I                                       |
|                                                                      |                                                |
| Advancing Technolo                                                   | y for Humanity                                 |

 以下のような画面が表示されますので、検索バーに「Kansai」と入力するとすぐ下に「Kansai University」の表示が出るので、それをクリックします。

| IEEE.org   IEEE Xplore   I | IEEE-SA   IEEE Spectrum   More Sites                                  | SUBSCRI                                       | BE Cart Create Account Personal Sign In                                                                                                    |
|----------------------------|-----------------------------------------------------------------------|-----------------------------------------------|----------------------------------------------------------------------------------------------------|
| IEEE Xplore <sup>®</sup>   |                                                                       | Institutional Sign In                         | <b>IEEE</b>                                                                                                    |
|                            | Ir                                                                    | nstitutional Sign In                          | ×                                                                                                    |
|                            | Sign In to IEEE <i>Xplore</i> <b>3</b><br>Search for your Institution |                                               |                                                                                                    |
| ここをクリック                    | Kansai University                                                     |                                               | <u> </u>                                                                                                    |
|                            | Sign In wi                                                            | th Username and Password                      | and the second second sec |
|                            | Can't find your institution? T                                        | Try signing in with a username and password a | bove.                                                                                                    |
|                            | Kescalemin                                                            |                                               |                                                                                                    |

3. 関西大学 学認用ログインページが表示されますので、関西大学統合認証システムの「ユーザーID」 と「パスワード」を入力し、「ログイン」をクリックします。

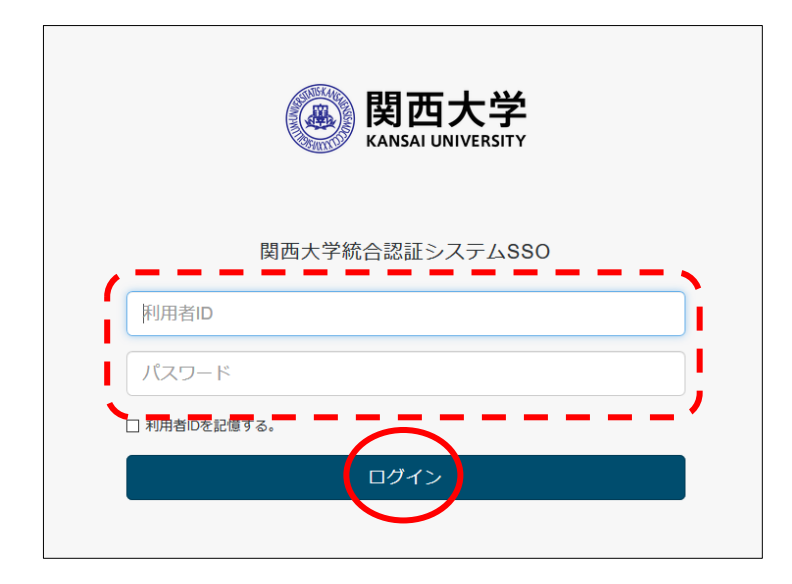

4. 以下の画面が表示されます。「同意します」をクリックします。(必要に応じて同意内容の変更を行ってください。)

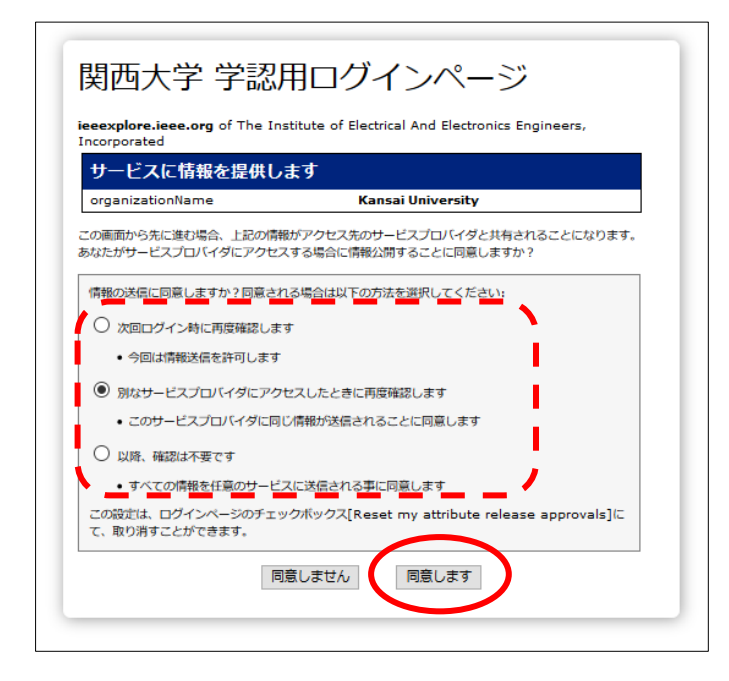

IEEE Xplore Digital Library トップ画面に戻ります。
画面上部中央に「Kansai University Library」と表示されていれば、認証が完了しています。

| Scheduled Maintenance: On Tuesday, March 8, IEEE Xplore will  | undergo scheduled maintenance from 1:00-5:00pm ET. During this time, there maintenance from 1:00-5:00pm ET. During this time, there maintenance from 1:00-5:00pm ET. During there maintenance from 1:00-5:00pm ET. During there maintenance from 1:00-5:00pm ET. During there from 1:00-5:00pm ET. During there from 1:00-5:00pm ET. During ther | ay be intermittent impact on performance. We apologize for any inconvenience.                                                                                                    |
|---------------------------------------------------------------|----------------------------------------------------------------------------------------------------|----------------------------------------------------------------------------------------------------|
| IEEE.org   IEEE Xplore   IEEE-SA   IEEE Spectrum   More Sites |                                                                                                    | Cart Create Account   Personal Sign In                                                                                                    |
| IEEE Xplore* Browse V My Settings V Help V                    | Access provided by.<br>Kansai University Sign Out                                                                                                    | \$IEEE                                                                                                    |
| Ac                                                            | cess provide by: Sign                                                                                                    | Out                                                                                                    |
|                                                               |                                                                                                    | a contraction of the second second seco |